## TP-4X紙無しレベル調整手順(紙がありません用紙を交換して下さい)

ラベルが発行される際に「**紙がありません用紙を交換して下さい**」エラーが 発生する場合は、下記の手順に従って紙無しレベル設定を行ってください。

- ① <u>電源が切れている状態</u>で、 プリンタ前面の MODE ‡-を押しながら電源を入れます。
- (2) 矢印キーで「
  (5)~」を選択し、ENTER キーを押します。
- ③ 紙無しレベルを選択し、ENTER キーを押します。
- ④ ラベルをセンサー部から取り除きます。
- ⑤ ENTER キーを <u>3 秒以上</u>押し、感度を調整します 調整完了後、ENTER キーを押します。
- ⑥ ENTER キーを1回押します。
- ⑦ 電源を入れ直します。

## 以上の作業で、紙無しレベル調整が終了しました。動作テストを行って下さい。

<5> センサー調整

紙無しレベル

反射センサー 1.5V \* 透過センサー 4.8V \* 調整完了

オンライン

システムモード V2.6E